### 1.) Lieferumfang:

ALL02800N Access Point CD-ROM (Benutzerhandbuch, PDF Reader, etc.) Netzteil Schnellinstallationshandbuch

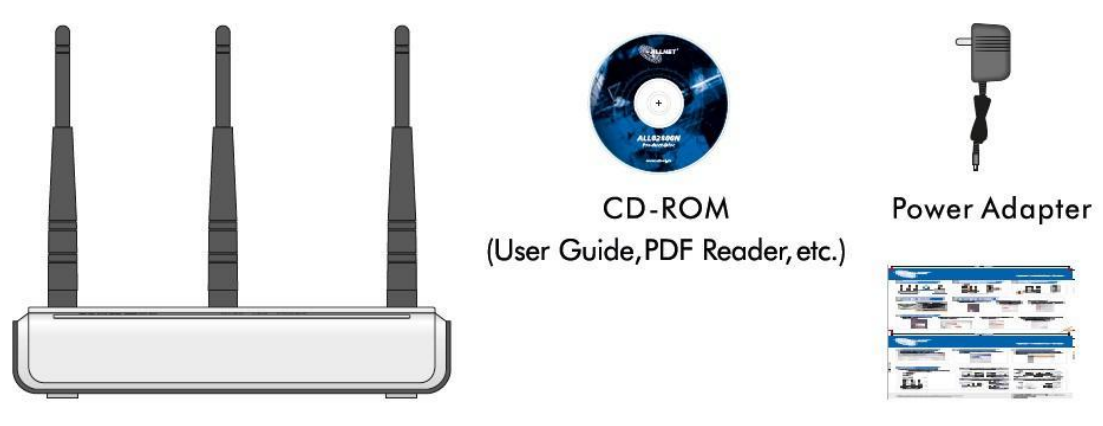

**Quick Installation Guide** 

2.) Verbinden Sie den LAN-Anschluss des Access Points mit der Netzwerkkarte/dem Netzwerkadapter Ihres Computers. (RJ-45 Stecker Ethernetkabel)

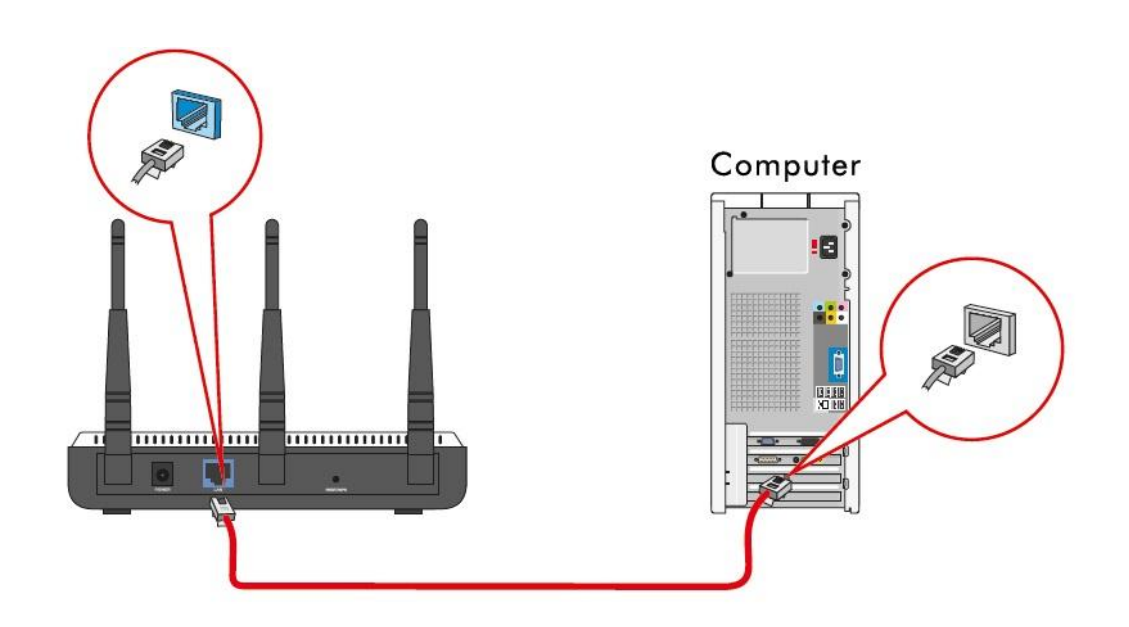

3.) Verbinden Sie den Access Point mit dem Netzkabel und starten Sie ihn.

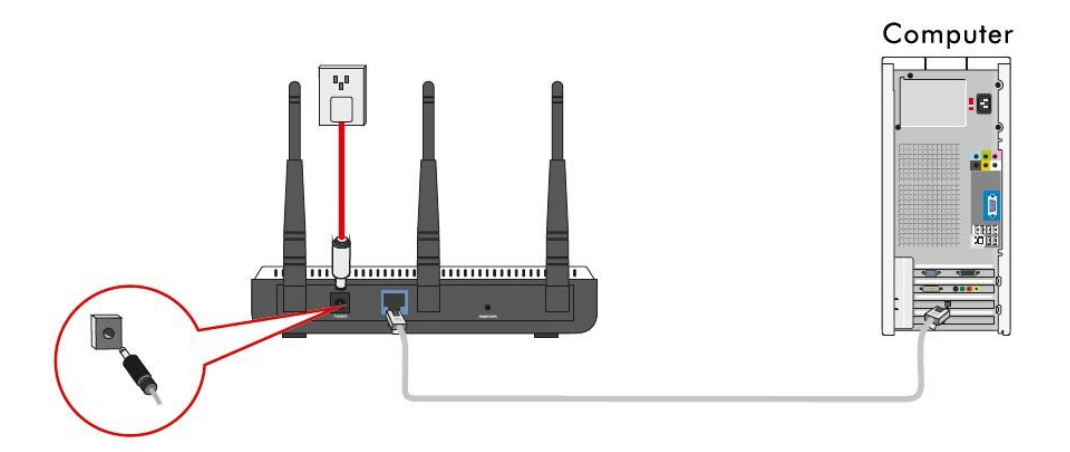

4.) Beschreibung der LED's:

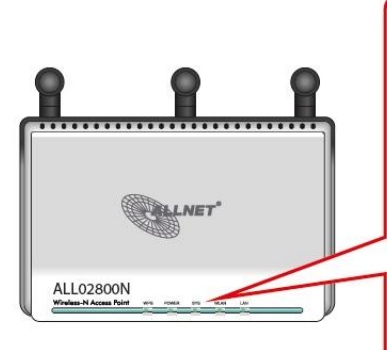

| LED A | Anzeige                | Beschreibung                                                            |  |  |  |  |  |
|-------|------------------------|-------------------------------------------------------------------------|--|--|--|--|--|
| Power | Dauerhaft<br>leuchtend | Zeigt an, dass das Gerät erfolgreich<br>gestartet ist.                  |  |  |  |  |  |
| SYS   | Blinkend               | Zeigt an, dass das System normal<br>arbeitet.                           |  |  |  |  |  |
| WLAN  | Dauerhaft<br>leuchtend | Zeigt an, dass das WLAN-Signal "OK"<br>ist.                             |  |  |  |  |  |
|       | Blinkend               | Zeigt an, das Pakete<br>empfangen/versendet werden.                     |  |  |  |  |  |
| LAN   | Dauerhaft<br>leuchtend | Zeigt an, dass die LAN-Verbindung<br>etabliert wurde.                   |  |  |  |  |  |
|       | Blinkend               | Zeigt an, das Pakete<br>empfangen/versendet werden.                     |  |  |  |  |  |
| WPS   | Blinkend               | Zeigt an, dass der AP mit WPS-<br>Clients im WPS-Modus<br>kommuniziert. |  |  |  |  |  |

- 5.) So konfigurieren Sie Ihre Lokale IP-Adresse:
- A.) Klicken Sie mit der rechten Maustaste auf "Netzwerkverbindungen" und wählen Sie "Eigenschaften" aus.

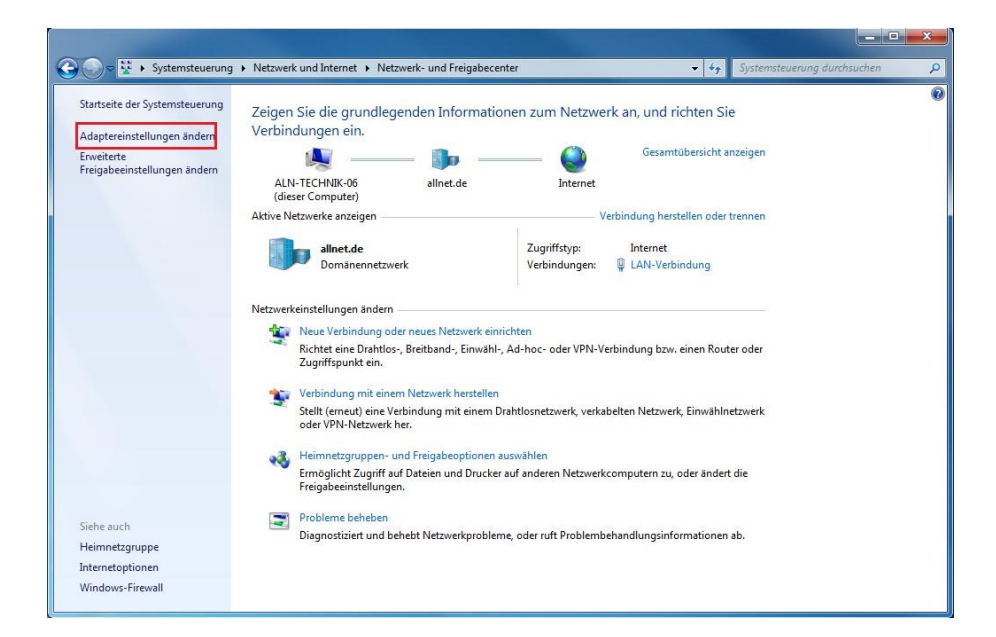

B.) Klicken Sie mit der rechten Maustaste auf "LAN-Verbindung" und wählen Sie "Eigenschaften" aus.

| allnet.de | 1/1000B                                                                                                    |                                                                                                    |
|-----------|----------------------------------------------------------------------------------------------------|----------------------------------------------------------------------------------------------------|
|           | Image: Control           Image: Control           Image: Contrel | Deaktivieren<br>Status<br>Diagnose<br>Verbindungen überbrücken<br>Verknüpfung erstellen<br>Löschen<br>Umbenennen |
|           |                                                                                                    | Eigenschaften                                                                                                    |

C.) Wählen Sie "Internetprotokoll (TCP/IP)" aus und klicken auf "Eigenschaften".

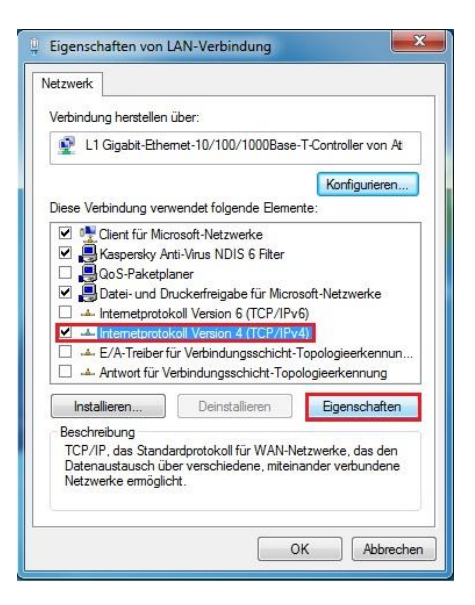

D.) Wählen Sie "Folgende IP-Adresse verwenden" aus und füllen Sie die IP-Adresse, Subnetzmaske, wie unten beschrieben, ein.
IP-Adresse: 192.168.0.XXX (XXX für 2-253)
Subnetzmaske: 255.255.255.0
Klicken Sie auf "OK" um die Einstellungen zu speichern.

| ugewie:<br>Vender<br>ignetei | sen w<br>Sie s<br>n IP-E                                       | ich<br>Ein:                                                                                            | den<br>n an<br>stell                                                                                             | , w<br>der<br>ung                                                                                                    | enn<br>nfal<br>gen :                                                                                                    | das<br>Is ar<br>zu                                                                                                    | 1                                                                                                    |
|------------------------------|----------------------------------------------------------------|----------------------------------------------------------------------------------------------------|----------------------------------------------------------------------------------------------------|----------------------------------------------------------------------------------------------------|----------------------------------------------------------------------------------------------------|----------------------------------------------------------------------------------------------------|----------------------------------------------------------------------------------------------------|
|                              |                                                                |                                                                                                    |                                                                                                    |                                                                                                    |                                                                                                    |                                                                                                    |                                                                                                    |
|                              |                                                                |                                                                                                    |                                                                                                    |                                                                                                    |                                                                                                    |                                                                                                    |                                                                                                    |
| 192.168.0.2                  |                                                                |                                                                                                    |                                                                                                    |                                                                                                    |                                                                                                    |                                                                                                    |                                                                                                    |
| 255                          | . 255                                                          |                                                                                                    | 255                                                                                                    |                                                                                                    | 0                                                                                                    | ľ                                                                                                    |                                                                                                    |
|                              |                                                                | ×                                                                                                    |                                                                                                    | ×                                                                                                    |                                                                                                    |                                                                                                    |                                                                                                    |
| eziehe                       | n                                                              |                                                                                                    |                                                                                                    |                                                                                                    |                                                                                                    |                                                                                                    |                                                                                                    |
| rwende                       | en:                                                            |                                                                                                    |                                                                                                    |                                                                                                    |                                                                                                    |                                                                                                    |                                                                                                    |
| 8                            |                                                                | æ                                                                                                    |                                                                                                    | æ                                                                                                    |                                                                                                    | ]                                                                                                    |                                                                                                    |
| 8                            |                                                                | Si,                                                                                                    |                                                                                                    | ×.                                                                                                    |                                                                                                    | 1                                                                                                    |                                                                                                    |
| prüfen                       |                                                                |                                                                                                    |                                                                                                    |                                                                                                    |                                                                                                    |                                                                                                    |                                                                                                    |
|                              |                                                                |                                                                                                    | ſ                                                                                                    | E                                                                                                    | rwe                                                                                                    | itert                                                                                                    |                                                                                                    |
|                              | ugewies<br>/enden<br>igneter<br>192<br>255<br>eziehe<br>rwende | igewiesen w<br>/enden Sie s<br>igneten IP-E<br>192 . 168<br>255 . 255<br>eziehen<br>rwenden:<br>prüfen | Igewiesen wer<br>/enden Sie sich<br>igneten IP-Ein<br>192 . 168 .<br>255 . 255 .<br><br>weziehen<br>rwenden:<br> | Igewiesen werden<br>/enden Sie sich an<br>igneten IP-Einstell<br>192 . 168 . 0<br>255 . 255 . 255<br><br>eziehen<br>rwenden:<br><br>prüfen | Igewiesen werden, w<br>Venden Sie sich ander<br>igneten IP-Einstellung<br>192 . 168 . 0 .<br>255 . 255 . 255 .<br><br>weziehen<br>rwenden:<br><br>prüfen | Igewiesen werden, wenn<br>Venden Sie sich andernfal<br>igneten IP-Einstellungen<br>192 . 168 . 0 . 2<br>255 . 255 . 255 . 0<br><br>eziehen<br>rwenden:<br><br>prüfen | Igewiesen werden, wenn das<br>Venden Sie sich andernfalls ar<br>igneten IP-Einstellungen zu<br>192 . 168 . 0 . 2<br>255 . 255 . 255 . 0<br><br>eziehen<br>rwenden:<br><br>prüfen<br>Erweitert |

6.) Öffnen Sie den Internet Explorer und geben Sie <u>http://192.168.0.1</u> in die Adresszeile ein. Anschließend "Enter" drücken.

7.) Geben Sie den Benutzernamen: admin und das Passwort: admin ein und klicken Sie auf "OK".

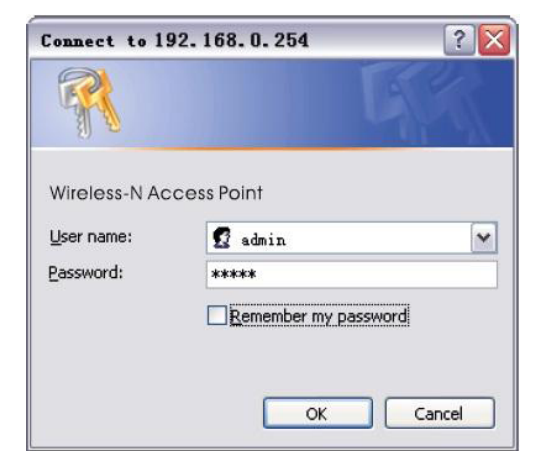

8.) Wenn Sie die richtigen Benutzerdaten eingegeben haben, erscheint die Weboberfläche, wo Sie Ihren Access Point konfigurieren können.

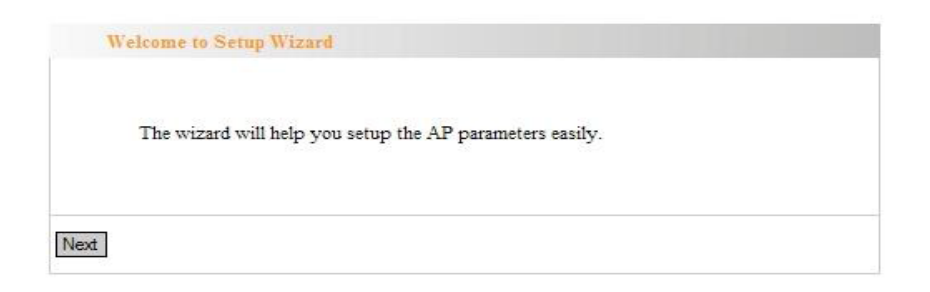

#### **AP-Modus:**

Um eine WLAN-Verbindung zu erstellen.

(Bitte verbinden Sie den Access Point direkt mit Ihrem Router um diesen Modus benutzen zu können.)

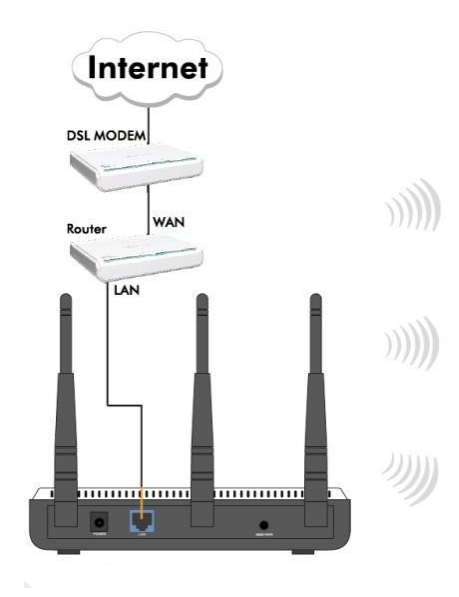

**ALL02800N Wireless Access Point** 

#### P2P-Modus:

Um eine drahtlose Kommunikation zu erstellen, die auf zwei drahtgebundenen Netzwerken basiert.

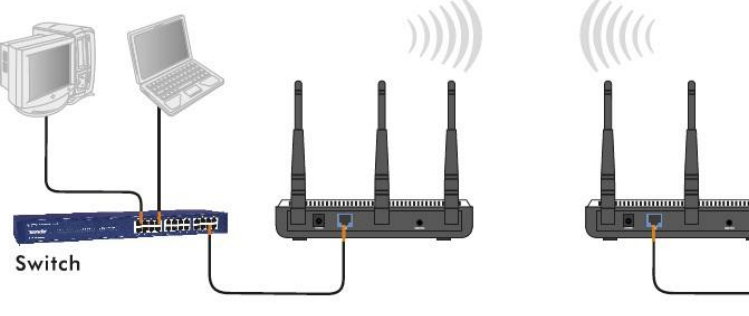

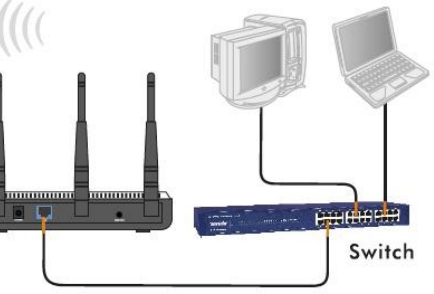

Access Point

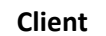

#### P2MP-Modus:

Um eine drahtlose Kommunikation zu erstellen, die auf mehreren drahtgebundenen Netzwerken basiert.

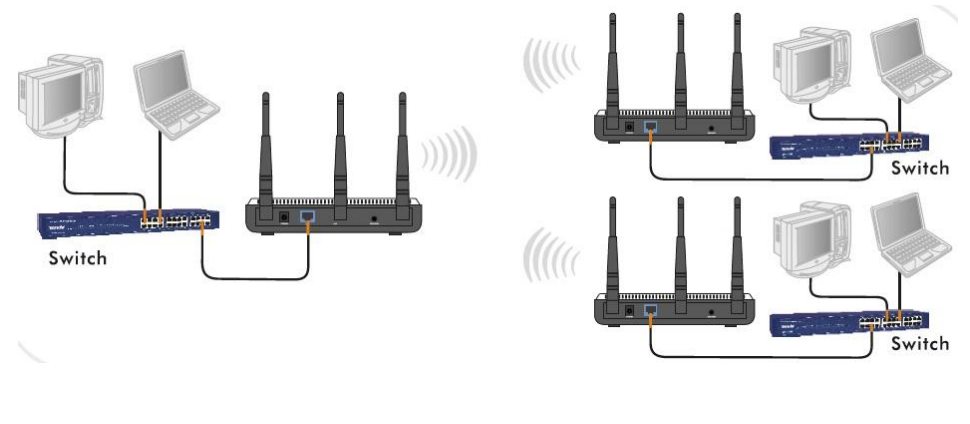

**Access Point** 

**Client / Client** 

#### **Repeater-Modus:**

Um WLAN-Signale zu übertragen und zu verstärken.

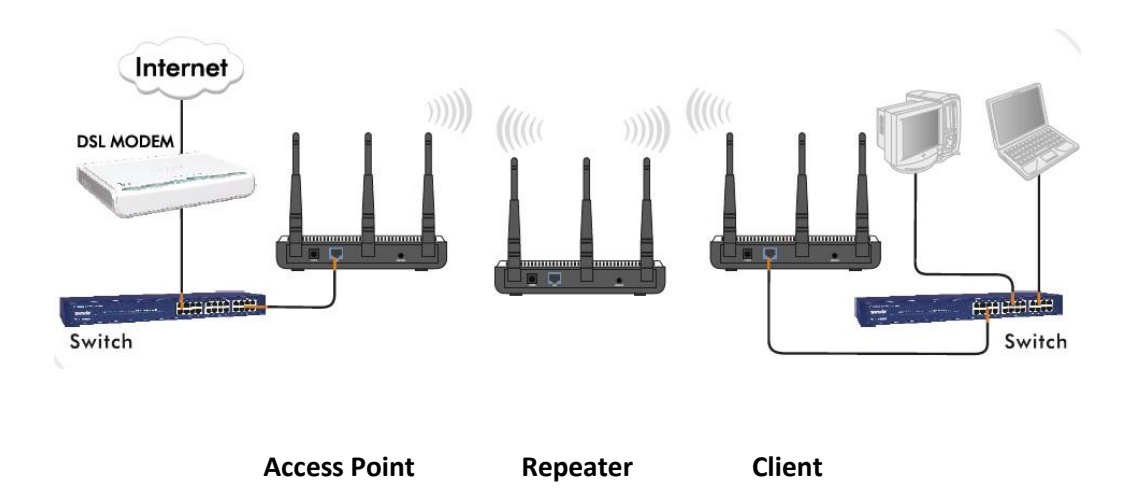

#### **Client-Modus:**

Um sich in ein bestehendes Drahtlosnetzwerk zu verbinden (erkennt den AP normalerweise als drahtlosen Netzwerkadapter)

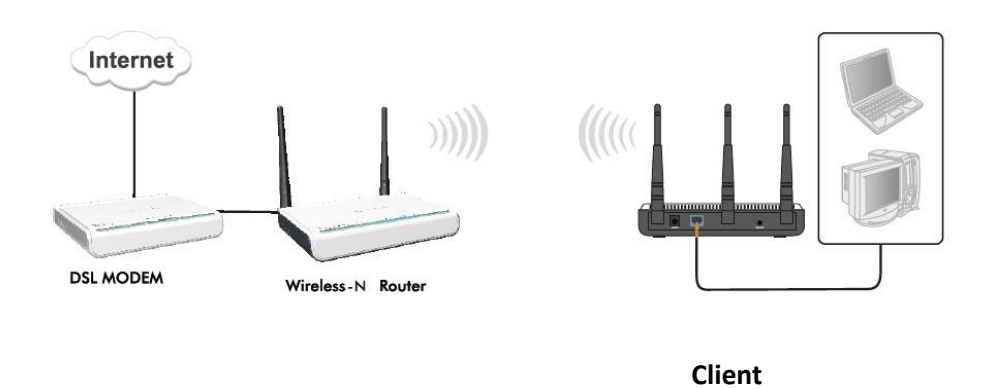

Weitere Einstellungen entnehmen Sie bitte aus dem mitgelieferten Benutzerhandbuch oder im Downloadbereich unter <u>www.allnet.de</u>